# Rychlé zprovoznění streameru TBS2923+TBS6285 (4x DVB-T) a nastavení klienta

## Nastavení streameru:

- 1. Streamer připojte do sítě s DHCP serverem.
- 2. Anténní přívod připojte do RF-In vstupu. Pokud potřebujete, tak v balení je redukce.
- 3. Po nabootování zobrazí streamer na svém displeji svojí IP adresu
- 4. Ve webovém prohlížeči se připojte na tuto IP adresu
- 5. Na záložce "Network Settings" si nastavte vhodnou pevnou IP adresu (doporučeno)
- 6. Na záložce Tunnig Settings zaškrtněte "Tvheadend" a klikněte na OK při dotazu "start to run tvheadend?"
- 7. Otevře se vám nová záložka z Tvheadend (pokud ne, nezapomeňte povolit automaticky otevíraná okna ve vašem prohlížeči)
- 8. Záložka Configuration → General Default language selected: Czech
- Záložka Configuration → DVB inputs → Networks Add vytvořte novou typ DVB-T network, můžete vybrat Pre-defined Muxes: Czech republic nebo si později zadat vlastní frekvence ve vaší lokalitě
- 10. Záložka Configuration → DVB inputs → TV adapters zaškrtněte všechny 4 jako Enabled a u všech 4 jako Networks vyberte vaší síť, co jste vytvořil o krok dříve. U každé nastavené karty nezapomeňte klinout na Save a počkat cca 5s na uložení nastavení
- Záložka Configuration → DVB inputs → Muxes zde vidíte předdefinované muxy (pokud jste dříve vybral Pre-defined Muxes: Czech republic) nebo můžete manuálně přidat další tlačítkem Add
- 12. Záložka Configuration → DVB inputs → Services pokud je správně připojen anténní přívod s DVB-T a zároveň máte správně nadefinované Muxy, tak cca po 5minutách zde uvidíte kanály, které jsou k dispozici.
- 13. Vyberte kanály, které chcete streamovat a klikněte na Map Selected.
- 14. Záložka Configuration → Channel / EPG → Channels zde vidíte seznam namapovaných programů, jejich stream je na vyžádání k dispozici (všimněte si malého odkazu "Play" u každého kanálu

Jednotlivé kroky provádějte plynule, aby se stihly provést. Pokud by kdykoliv přestal Tvheadend reagovat, tak proveďte reload webové stránky (obvykle klávesa F5).

Více o Tvheadendu https://tvheadend.org/projects/tvheadend

## Nastavení klienta:

### VLC (primárně pro Windows)

Ve Windows pro test jednotlivých kanálů nebo pro jednoduché přehrání vybraného kanálu můžete např. využít freeware program VLC <u>http://www.videolan.org/vlc/</u>

- 1. Ve VLC klikněte na Média → Otevřít síťový proud
- 2. Vložte cestu schovanou pod tlačítkem Play (viz bod 14 u Tvheadend) a klikněte na Přehrát

### XBMC / Kodi (primárně pro Android MiniPC, ale i pro Windows verzi)

XBMC / Kodi je nejrozšířenější freeware multiplatformní multimediální centrum. Výborně funguje pod Windows, Linuxem, Android i dalším. Kodi je novější verze starší XBMC. Jak Kodi, tak i XBMC si skvěle poradí s IPTV. Nastavení mají obě verze totožně. Více na <u>http://kodi.tv/</u>

- 1. V Systém  $\rightarrow$  Nastavení  $\rightarrow$  Televize zaškrtněte Povoleno
- 2. Objeví se upozornění doporučující aktivaci PVR doplňku
- 3. Jako PVR doplněk vyberte Tvheadend HTSP Client (viz. Systém → Doplňky)
- 4. Povolte jej a v jeho nastavení vyplňte adresu Streameru, případně ještě jméno a heslo, pokud jste nějaké vytvořili (defaultně je bez jména a hesla)
- 5. Vraťte se do základní nabídky XBMC/Kodi a poté proveďte jeho restart.
- 6. Po restartu vám již v základní nabídce přibyde záložka Televize, kde jsou k dispozici všechny programy, které máte v Channels seznamu ve vašem Tvheadendu

Pokud budete chtít nastavit XBMC / Kodi tak, aby se spouštělo ihned po startu, tak můžete např. použit **Startup manager (free)** 

https://play.google.com/store/apps/details?id=imoblife.startupmanager